# The operator-developed useful tools at SuperKEKB accelerator

Workshop on Accelerator Operations 2018

Takuya Nakamura

Mitsubishi Electric System & Service Co. Ltd.

### Contents

- 1. Overview & Introduction
- 2. New operational panels developed for:
  - Vacuum status monitoring
  - Magnet Interlock status monitoring
  - Safety management
- 3. Tools modified especially for operator use:
  - CSS alarm display panel
  - Automatic operation logging
- 4. Cooperation with LINAC operator
- 5. Conclusion

### Overview

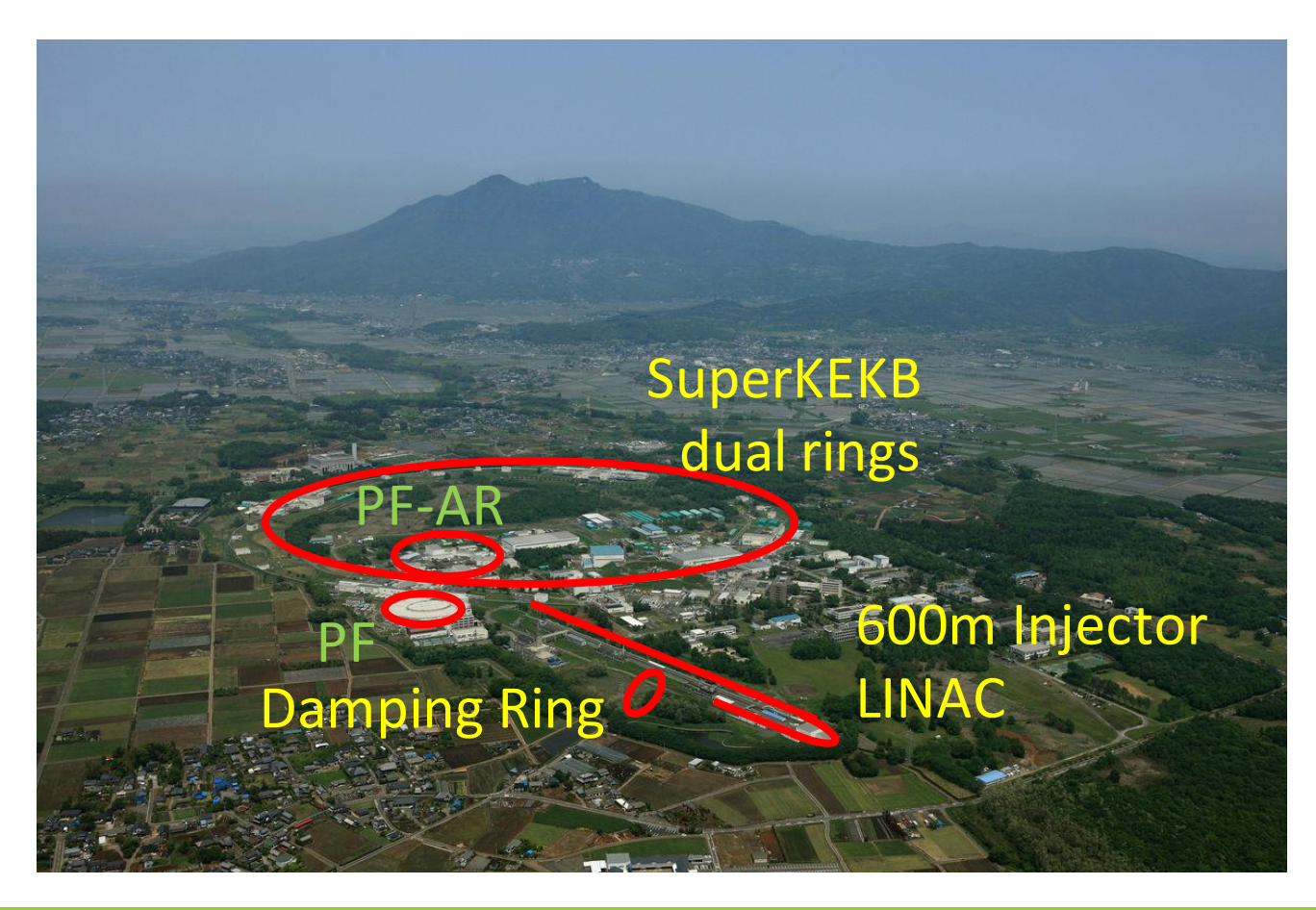

SuperKEKB operation stages:
Phase 1: Feb 2016 – Jun 2016
Phase 2: Jan 2018 – Jul 2018
Phase 3: Mar 2019 –

We have 3 operational shifts every day:

- from 9 a.m. to 5 p.m.
- from 5 p.m. to 1 a.m.
- from 1 a.m. to 9 a.m.

Overview (2)

#### SuperKEKB control room

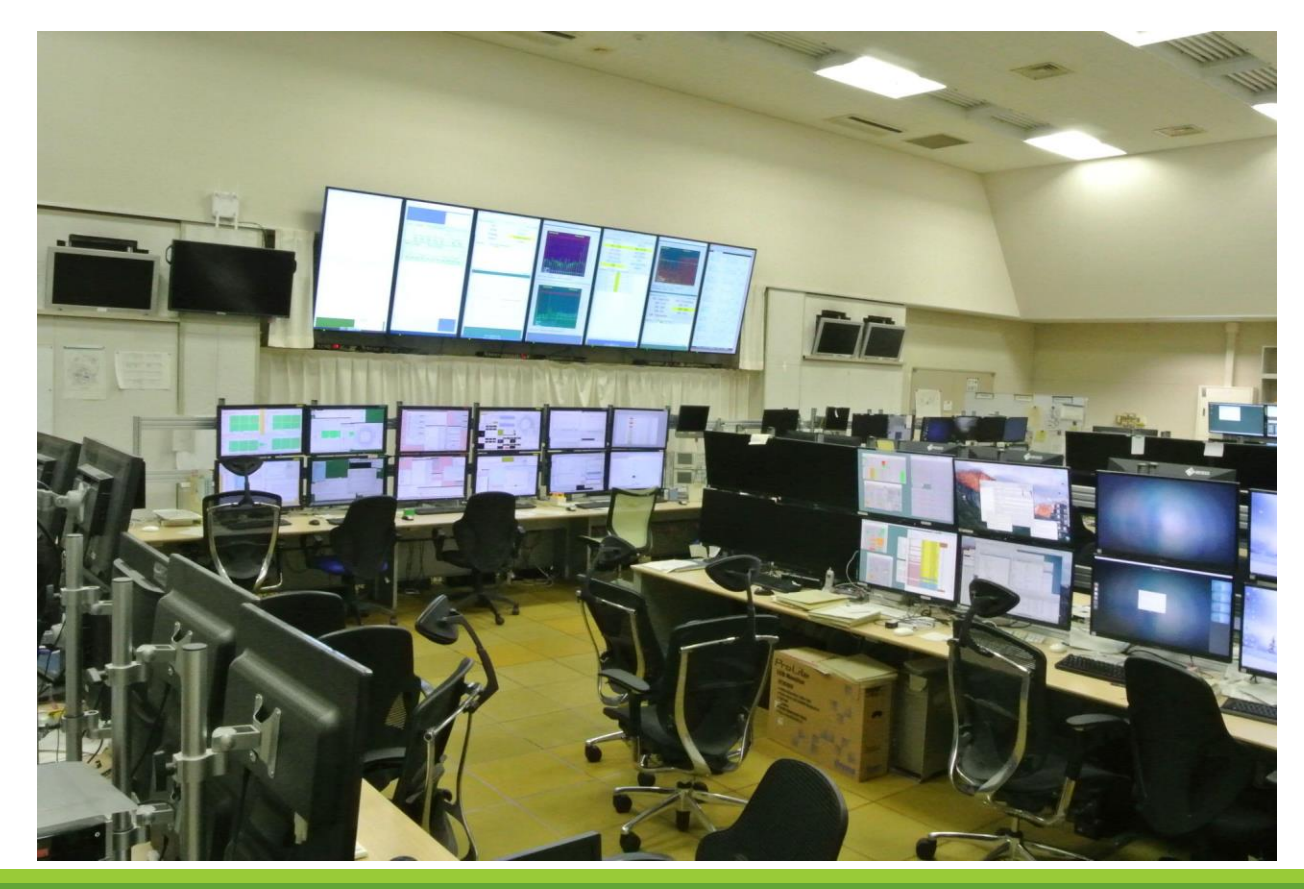

#### SuperKEKB operator

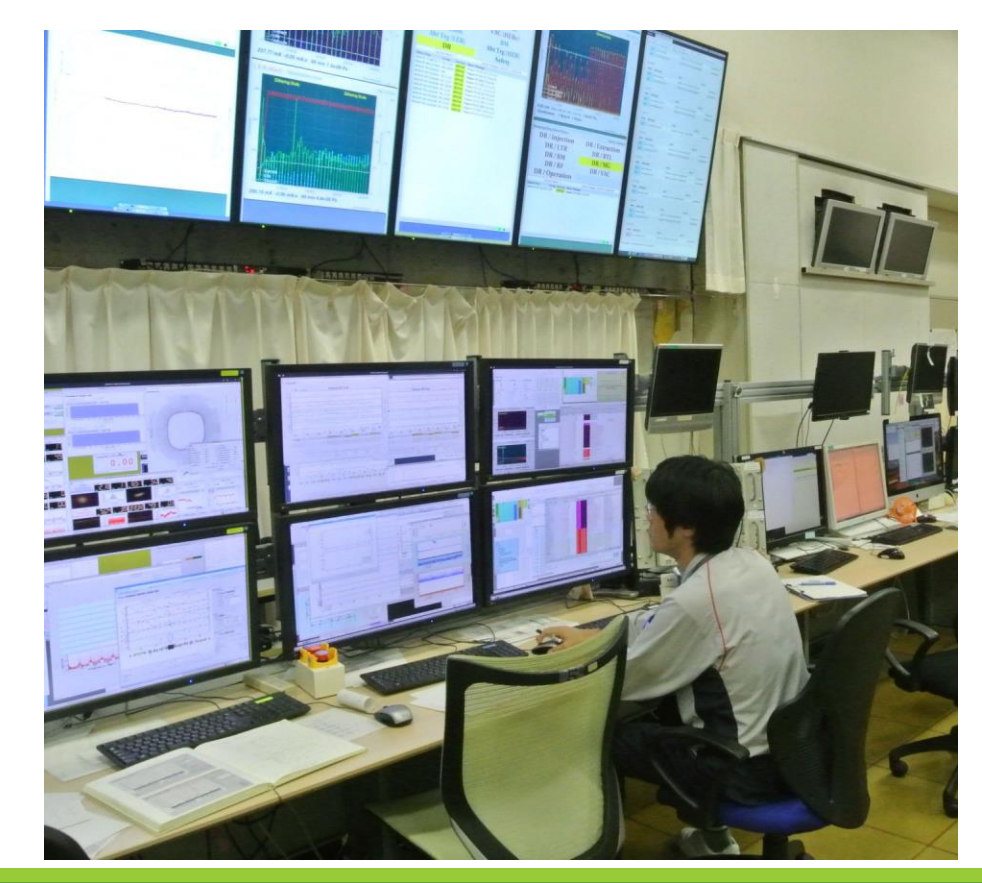

### Introduction

SuperKEKB operator's tasks:

- Beam injection, tuning
- Machine status monitoring
- Operation logging
- Safety management
- Hardware maintenance (during shutdown term)

Operators need to act quickly according to the situation.

### Why does the operator make operation tools?

- To respond to the accelerator operation changes.
   Tasks of the accelerator operation are changing day by day.
   Operators must respond to such tasks.
- 2. To optimize the operator's efficiency. Routine tasks should be efficiently performed  $\rightarrow$

To automate, to save the labor, and to simplify operator's tasks is very urgent.

To match these requests, operator needs to create some new tools by himself/herself.

### SuperKEKB software environment

GUI Environment:

- Python
- Control System Studio (CSS), BOY
- •SAD script

(Mathematica-like language, developed in KEK)

Usually operators are developing the tools with python and CSS BOY.

### Control System Studio

- CSS is a collection of tools:
- Alarm Management
- Archive Engine
- Operator interface : The Best OPI Yet (CSS BOY)
- CSS BOY is an operator interface editor and runtime.
- CSS BOY became very popular among operators. The reason is the simplicity of its utilization.

### Vacuum status monitoring (1)

#### Vacuum Status Panel for Interaction Region

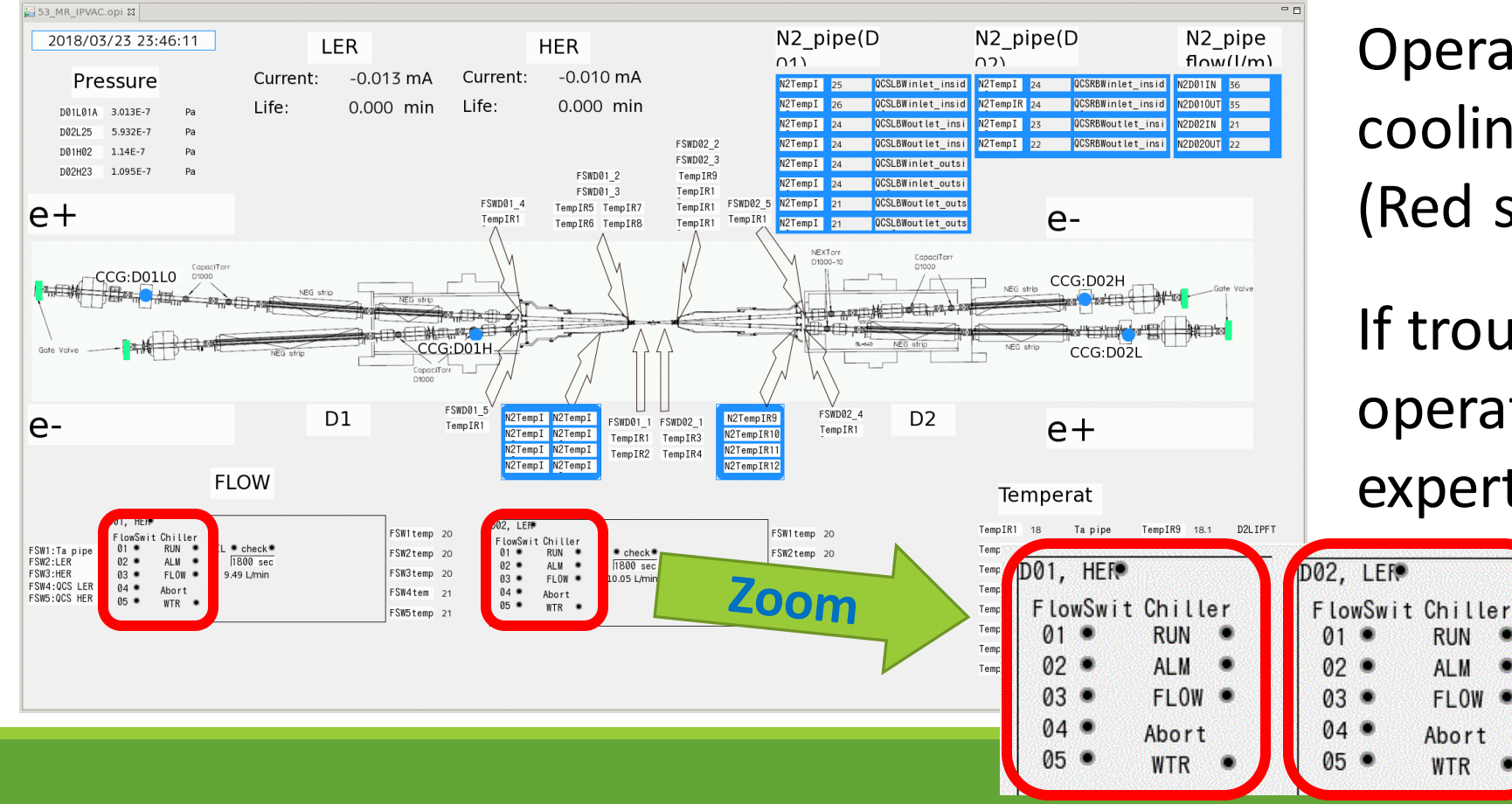

Operator has to check cooling system condition. (Red square area)

If trouble is happened, operator must call for an expert as soon as possible.

RUN

ALM

Abort

WTR

FLOW .

### Vacuum status monitoring (2)

### Console for Vacuum Group

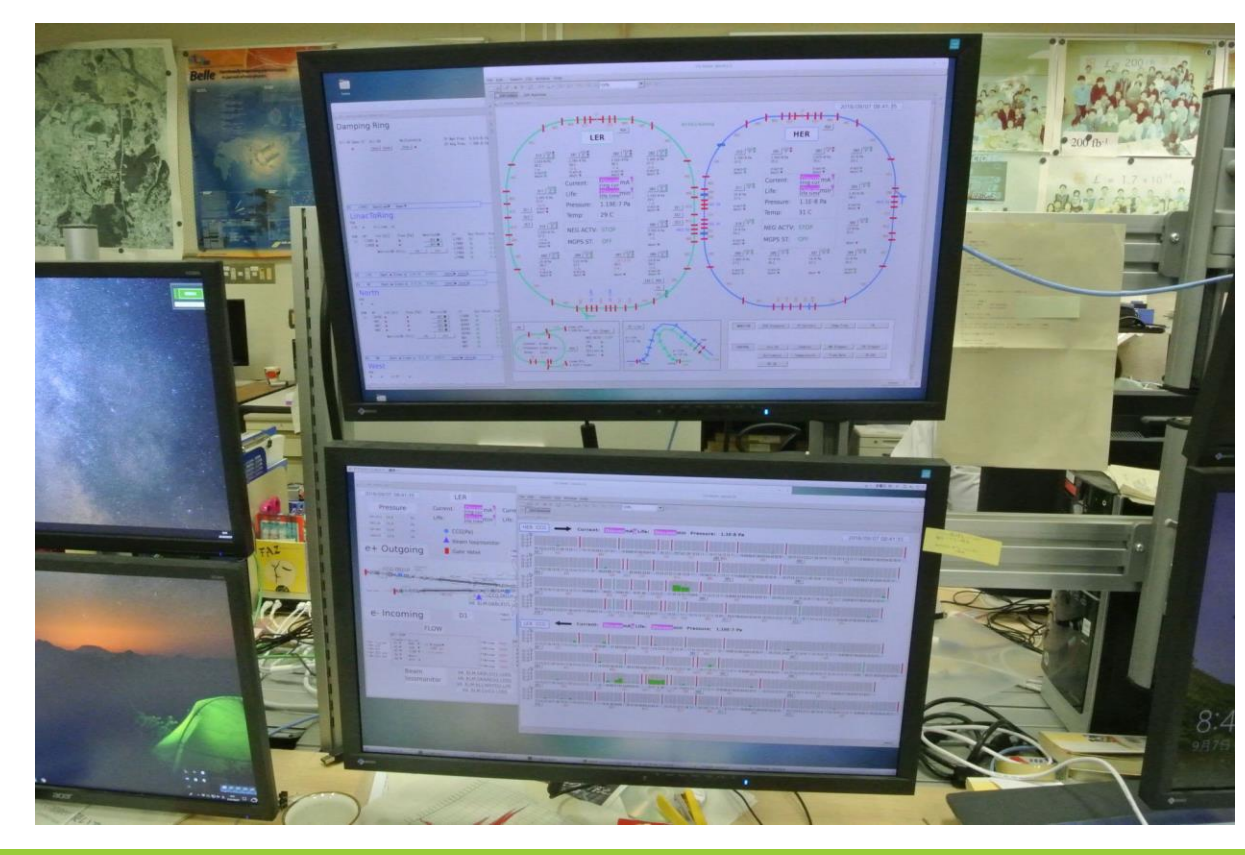

Many GUI panels are opened.

Where is the status monitor panel ?!

Operator has to find the target panel.

Sometimes, this panel is on the background, or minimized, or just closed down.

### Vacuum status monitoring (3)

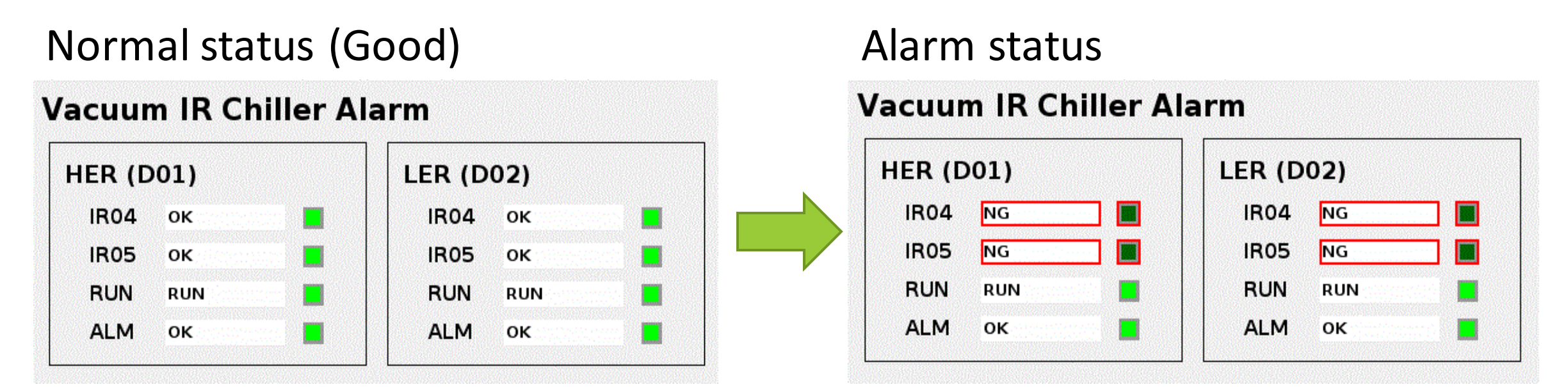

Operator creates a simple panel for vacuum status monitoring. It can be judged immediately whether it is normal or abnormal.

### Magnet interlock status monitoring

### Magnet interlock status panel for Beam Transport

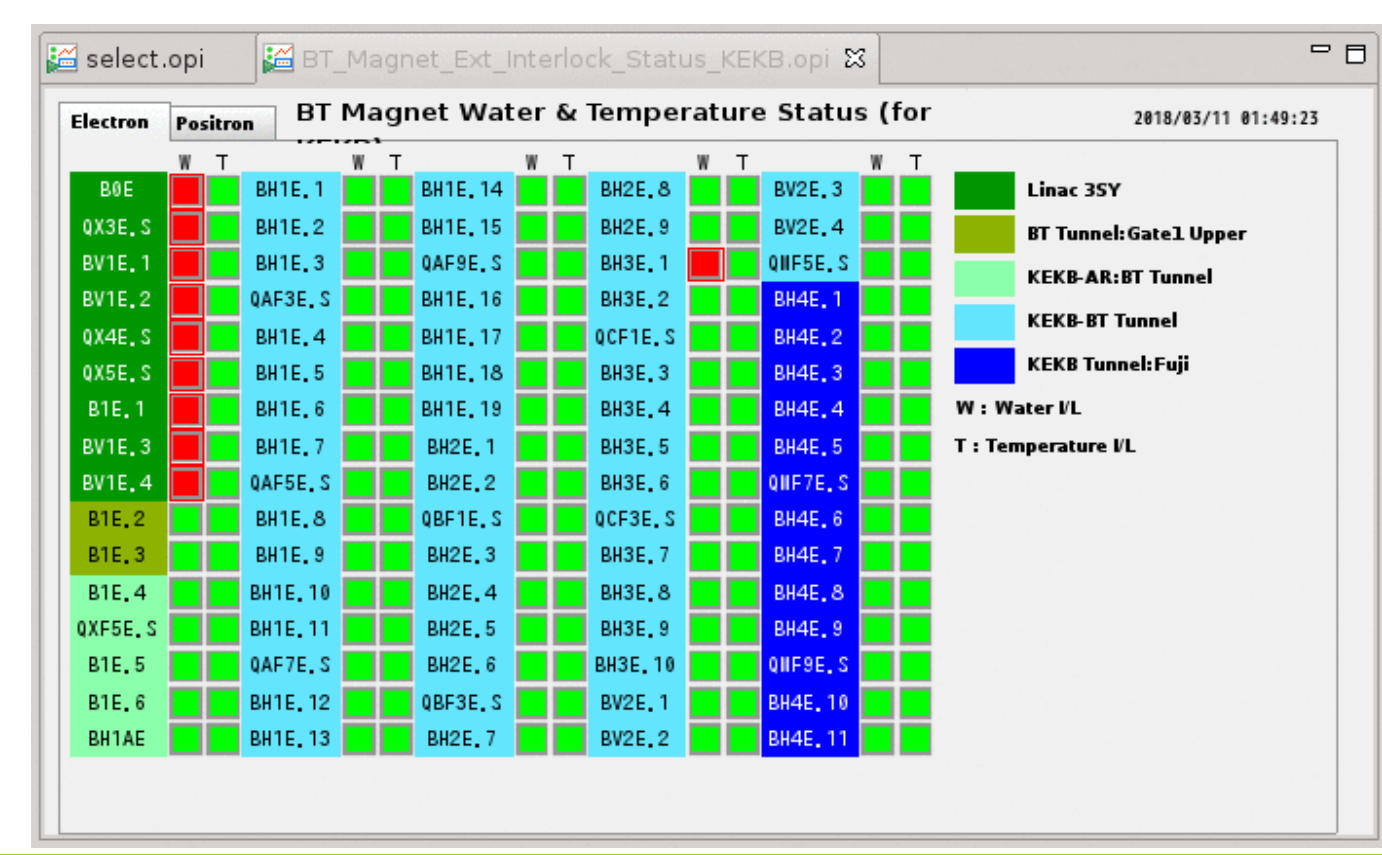

Magnet Interlock status display panel includes:

Cooling water flow status
Thermal status

The operator can easily identify the location of the magnet by the color indication.

Safety management

#### Safety management console

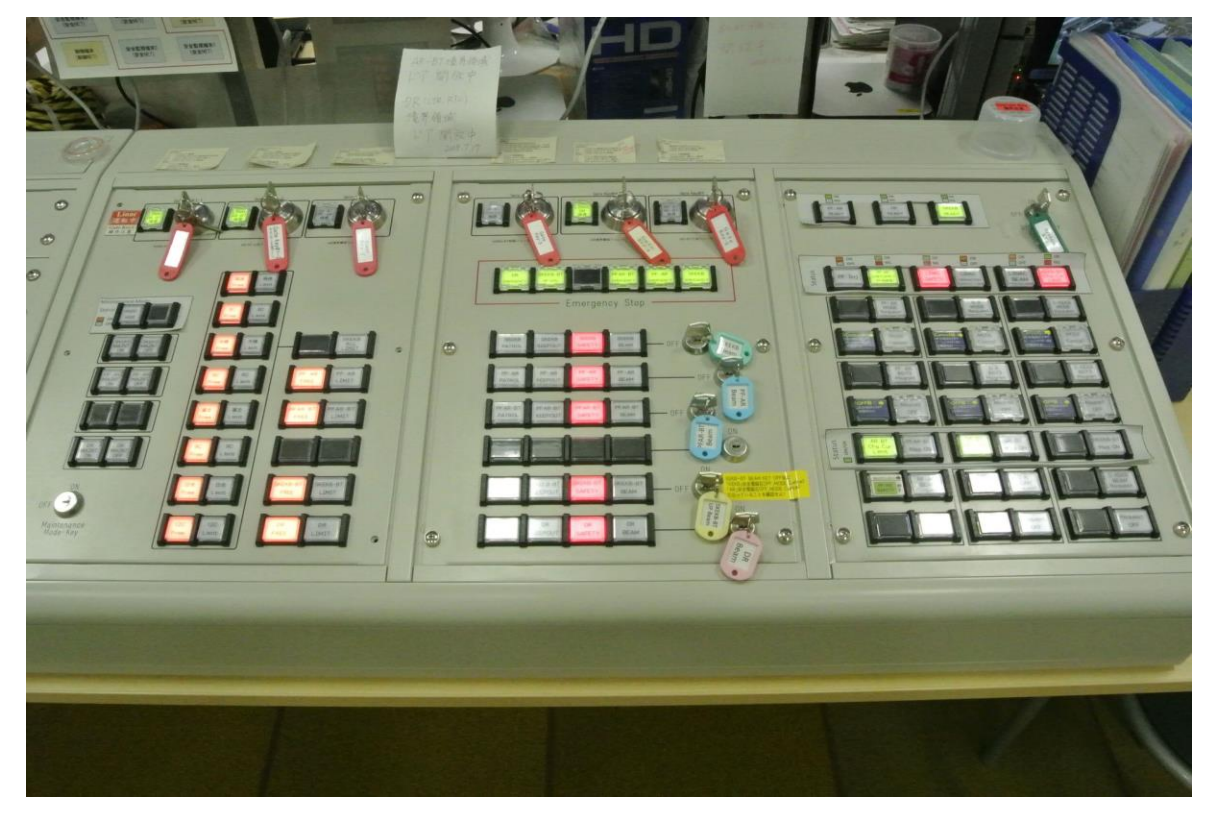

Operate when changing the operation state of the accelerator. (For example, when accessing a tunnel)

There are many buttons and keys. Complex manipulations are necessary.

After a manipulation mistake occurred, it takes from 15 to 20 minutes for operation recovery.

Safety management (2)

#### Status panel for safety management console

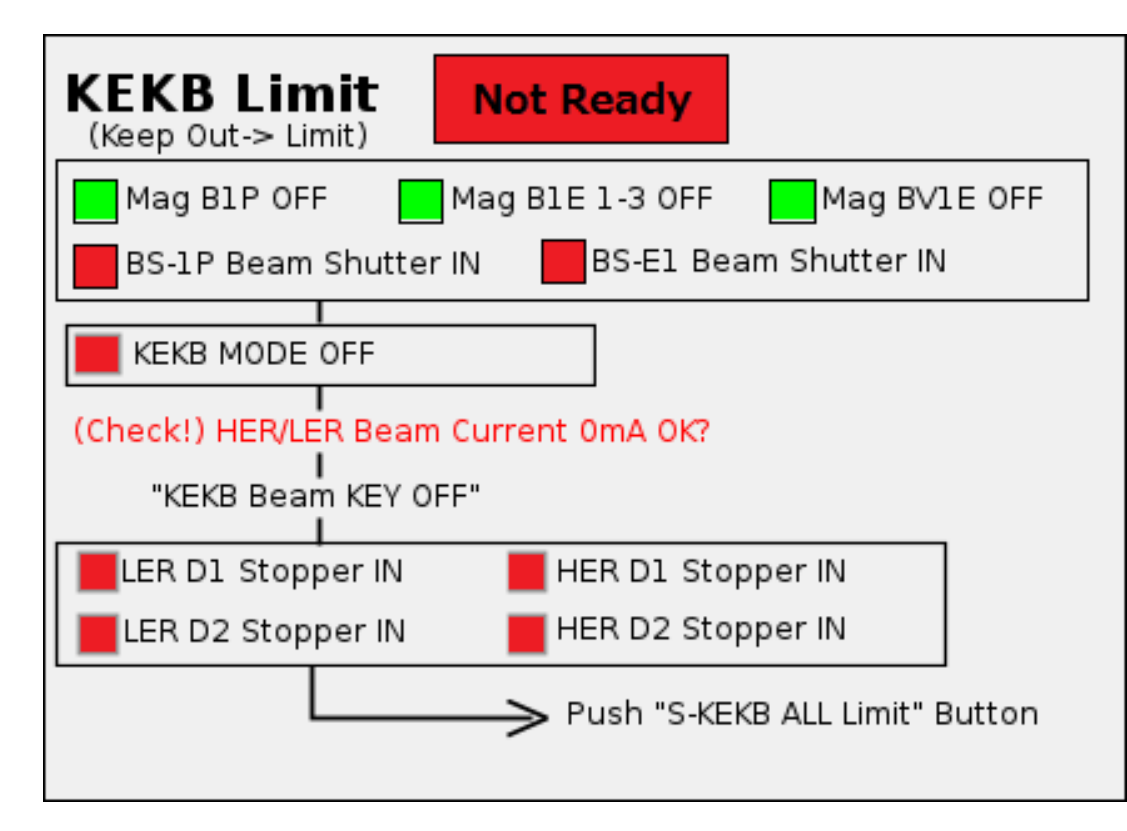

This panel shows the order of manipulations of the safety management console.

Operator can confirm what to do now to proceed to the next stage.

Other panels

#### Current monitor for Belle 2

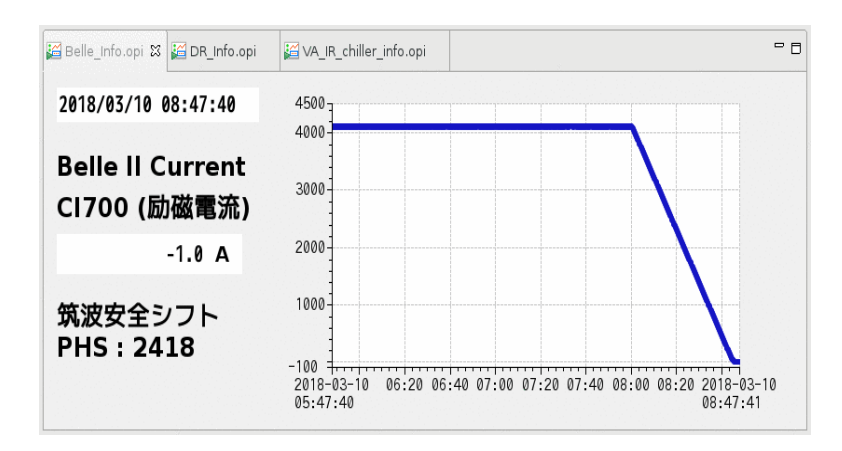

#### Injection status monitor

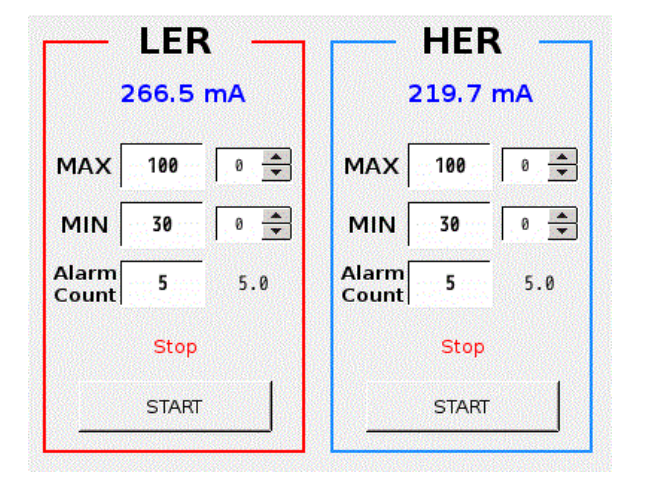

#### Beam Position Monitor

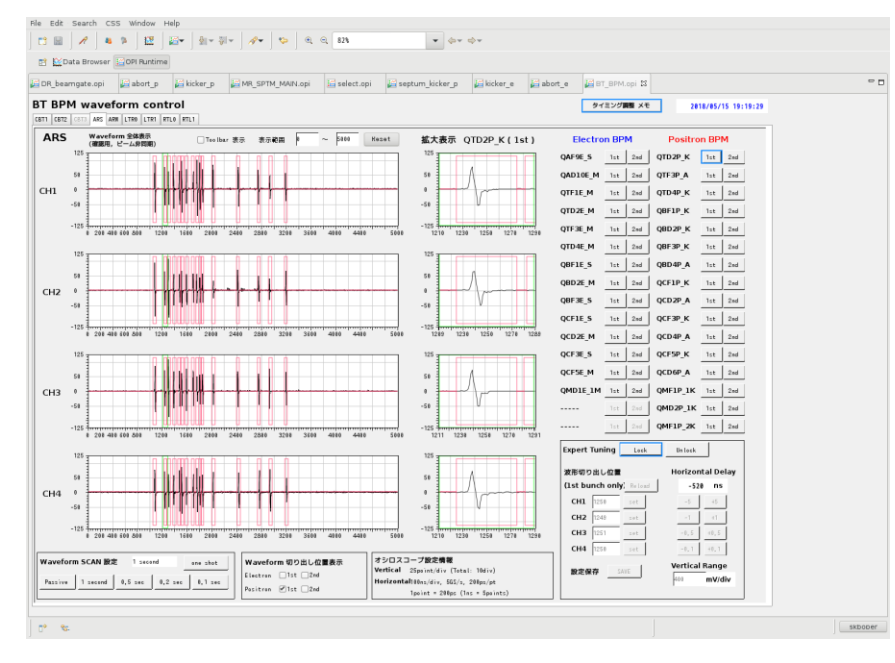

The operator creates several useful tools for accelerator operation.

### CSS alarm display panel

#### Structure of CSS Alarm System

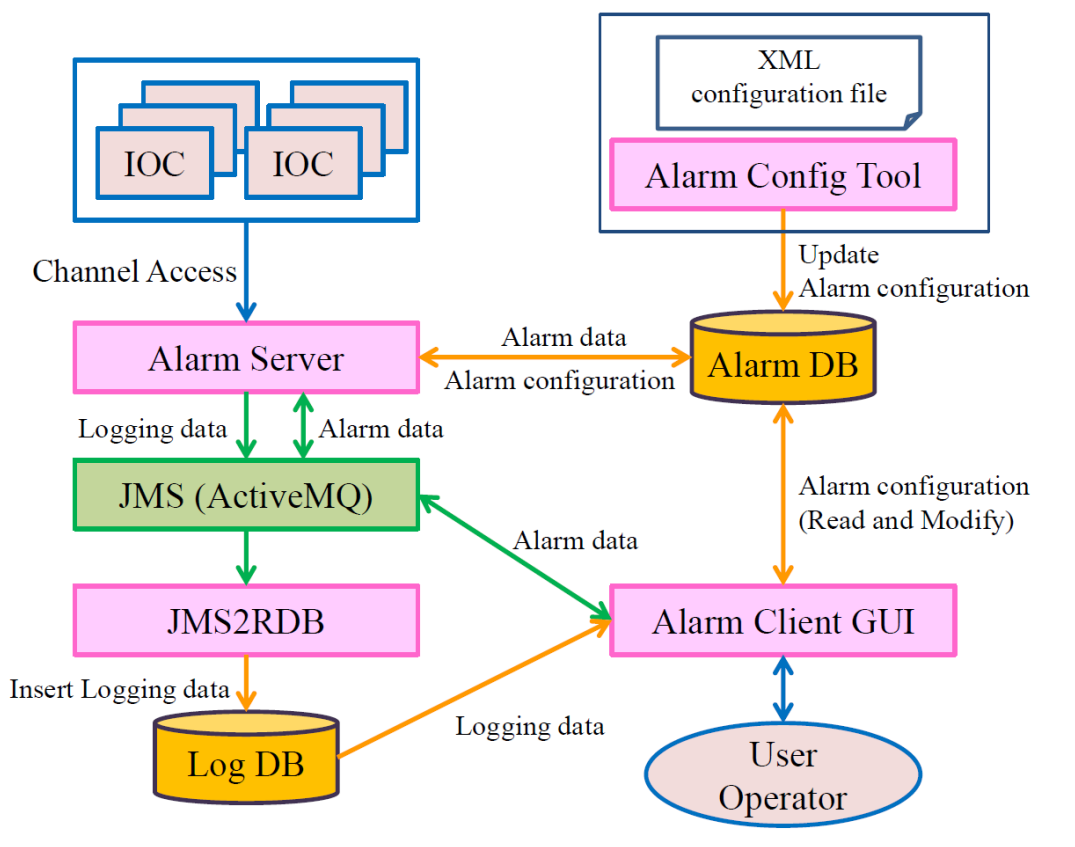

SuperKEKB uses the CSS Alarm System.

In addition to the standard tools, we adopted our own tool.

We have prepared our own client panel so that operators and staff members can use it easily.

## CSS alarm display panel (2)

#### Structure of Alarm Client Tools

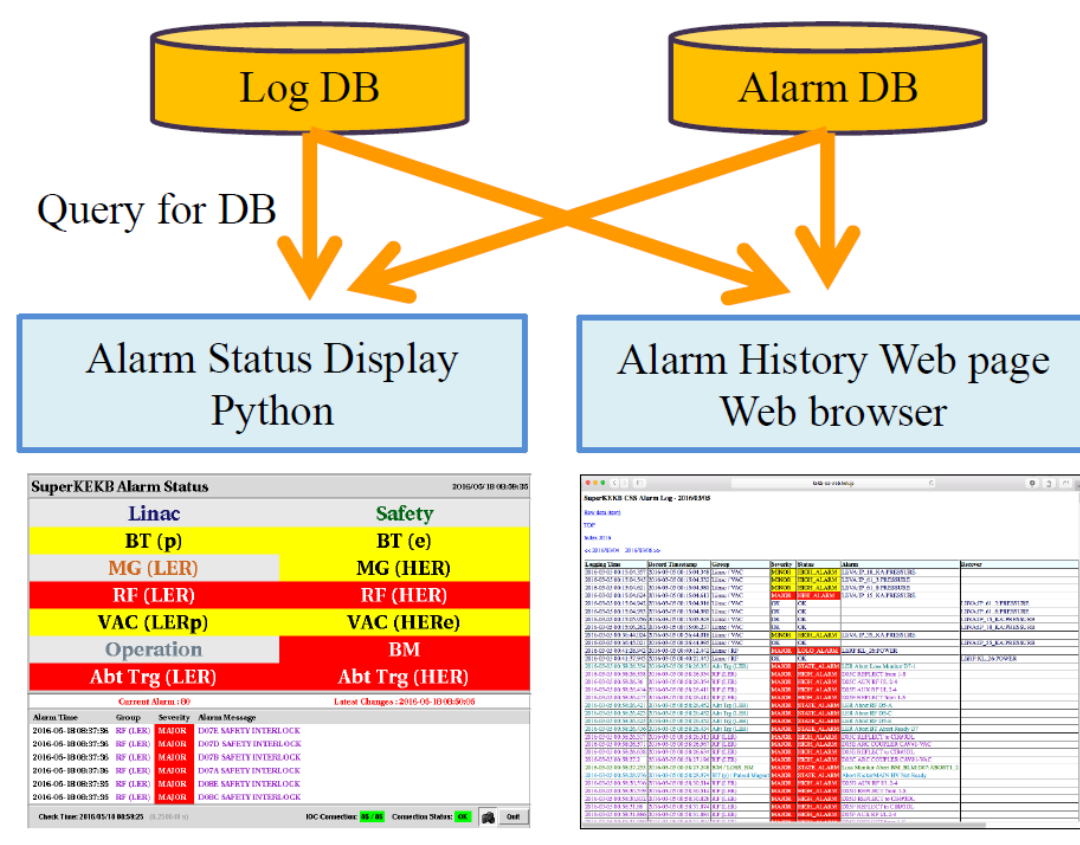

Alarm client tool queries the database and displays an alarm information.

I implemented the function which allows to display the alarm information on the Web as well as on the program's panel.

### CSS alarm display panel (3)

#### Alarm History web page

#### ファイル(E) 編集(E) 表示(V) 履歴(S) ブックマーク(B) ツール(T) ヘルプ(H) \_ 🗆 🗙 kekb-co-web.kek.ip 0 6 7 . KEKB 運転日誌 SuperKEKB CSS Alarm Log - 2016/03/05 Raw data (text) (←) → C' @ 🛈 🌠 kekb-co-web.kek.jp/zope/Zlog/OperationLog/KEKB … ♥ ☆ Q 検索 |||\ ⊡ = TOP 🔅 よく見るページ 💪 Google 🔀 KEKB Zope System 🜐 KEKB制御グループ トッ... 🜐 KEK Active! mail 📧・東芝PCサポート情報 Index 2016 KEKB運転日誌Zlog Viewer 検索 BBS HTMI COPE POWEREd by << 2016/03/04 2016/03/06 >> Record Timestamp Group Logging Time Severity Status Alarm 2016-03-05 00:15:04.357 2016-03-05 00:15:04.348 Linac / VAC MINOR HIGH ALARM LIVA: IP 18 KA: PRESSURE 2016-03-05 00:15:04.545 2016-03-05 00:15:04.532 Linac / VAC MINOR HIGH ALARM LIVA:IP 61 3:PRESSURE 20:43:40 HER Beam Abort (87.5mA) 待機中 HER Beam Abort 2016-03-05 00:15:04.621 2016-03-05 00:15:04.580 Linac / VAC MINOR HIGH ALARM LIIVA:IP 61 8:PRESSURE 2016-03-05 00:15:04.624 2016-03-05 00:15:04.613 Linac / VAC LIIVA: IP 15 KA: PRESSURE MAJOR HIHI ALARI (87.5mA) 2016-03-05 00:15:04.942 2016-03-05 00:15:04.916 Linac / VAC OK JiVA:IP 61 3:PRESSURE 2016-03-05 00:15:04.993 2016-03-05 00:15:04.980 Linac / VAC JIVA:IP 61 8:PRESSURE OK OK HER Abort Loss Monitor D10-3 2016-03-05 00:15:05 956 2016-03-05 00:15:05 949 Linac / VAC IIVA-IP 15 KA-PRESSURE 2016-03-05 00:15:06.262 2016-03-05 00:15:06.237 Linac / VAC JIVA:IP\_18\_KA:PRESSURE OK OK HER Abort Loss Monitor D7-3 2016-03-05 00:36:44.024 2016-03-05 00:36:44.018 Linac / VAC MINOR HIGH\_ALARM LIIVA:IP\_35\_KA:PRESSURE JIVA:IP 35 KA:PRESSURE 2016-03-05 00:36:45.021 2016-03-05 00:36:44.995 Linac / VAC OK OK Loss Monitor Abort BM\_BLM:D10:ABORT3\_1 2016-03-05 00:41:28.942 2016-03-05 00:40:12.442 Linac / RF LIIRF:KL 26:POWER Loss Monitor Abort BM BLM:D07:ABORT3 6 2016-03-05 00:41:37.943 2016-03-05 00:40:21.443 Linac / RF JIRF:KL 26:POWER OK OK AIOR STATE ALARM LER Abort Loss Monitor D7-1 016-03-05 00:58:26.354 2016-03-05 00:58:26.351 Abt Trg (LER) AJOR HIGH ALARM 16-03-05 00-58-26 358 2016-03-05 00-58-26 34 D05C REFLECT from 1-S 16-03-05 00:58:26.36 2016-03-05 00:58:26.3 F (LER) AJOR HIGH ALARM D05C AUX RF I/L 2-4 Loss Monitor Reset, Abort Reset 16-03-05 00:58:26.414 016-03-05 00:58:26.4 AJOR HIGH ALARM 5E AUX RF I/L 2-16-03-05 00:58:26.417 2016-03-05 00:58:26.41 E (LER) IAJOR HIGH\_ALARM D05E REFLECT from 1-3 016-03-05 00:58:26.421 2016-03-05 00:58:26.452 Abt Trg (LER) 1AJOR STATE\_ALARM LER Abort RF D5-A 016-03-05 00:58:26.423 2016-03-05 00:58:26.452 Abt Trg (LER) A IOR STATE ALARM LER Abort RE D5-0 Abort した為、Belle2 HV OFF する。 016-03-05 00:58:26.425 2016-03-05 00:58:26.452 Abt Trg (LER) MAJOR STATE ALARM LER Abort RF D5-E 016-03-05 00:58:26.436 2016-03-05 00:58:26.434 Abt Trg (LER) AJOR STATE ALARM LER Abort BT Abort Ready I 16-03-05 00:58:26.517 2016-03-05 00:58:26.51 RF (LER) 1AJOR HIGH\_ALARM D05C REFLECT to CIR#3DI 16-03-05 00:58:26.56 6-03-05 00:58:26.57 F(LER) AJOR HIGH ALARM 5E ARC COUPLER CAV#1-VA 16-03-05 00:58:26.638 2016-03-05 00:58:26.63 F (LER) AJOR HIGH ALARM D05E REFLECT to CIR#3DL 16-03-05 00:58:27.2 2016-03-05 00:58:27.19 AJOR HIGH ALARM RF (LER) D05C ARC COUPLER CAV#1-VAG 016-03-05 00:58:27 253 2016-03-05 00:58:27 248 BM / LOSS BM A IOR STATE ALARM Loss Monitor Abort BM BLM:D07:ABORT 16-03-05 00:58:28.976 2016-03-05 00:58:28.974 BT (p) / Pulsed Ma IAJOR STATE\_ALARM Abort KickerMAIN HV Not Ready 16-03-05 00:58:30 516 2016-03-05 00:58:30 5 HIGH\_ALARM D05D AUX RF I/L 2-4 16-03-05 00:58:30.519 2016-03-05 00:58:30.51 F (LER) AJOR HIGH\_ALARM D05D REFLECT from 1-8 6-03-05 00:58:30.83 16-03-05 00:58:30.82 F (LER) IAJOR HIGH\_ALARM D 05D REFLECT to CIR#3D 16-03-05 00:58:31.88 2016-03-05 00:58:31.874 RF (LER) AJOR HIGH ALARM D05F REFLECT to CIR#3DI 12時間 - 画像表示 - 選択された項目 - 更新時間 2018年 v 7月 v 12日 v 17:00~24:00 v Log表示 Trouble表示 16-03-05 00:58:31.886 2016-03-05 00:58:31.884 RF (LER) AJOR HIGH ALARM D05F AUX RF I/L 2-4

Electric Operation log (Zlog)

Operator can simply copy & paste the alarm information to the operation log.

### Automatic operation logging

Structure of Electric Operation Log system

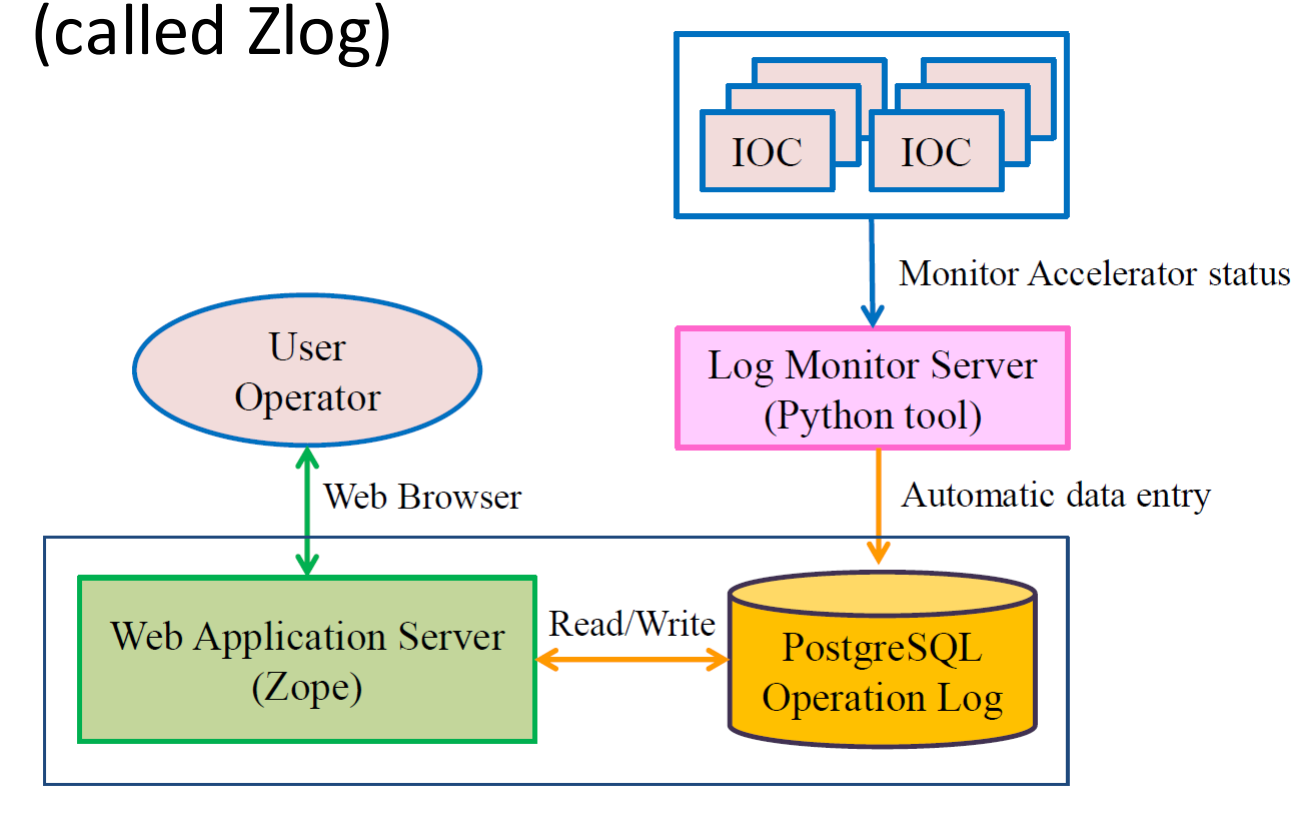

Zlog is an electric operation log system in SuperKEKB.

Some data is automatically entered by log monitor server.

- Start/stop of the injection
- Operation mode changes
- Alarm events
- Start of beam tuning
- •etc ...

### Automatic operation logging (2)

#### Structure of Log Monitor Server

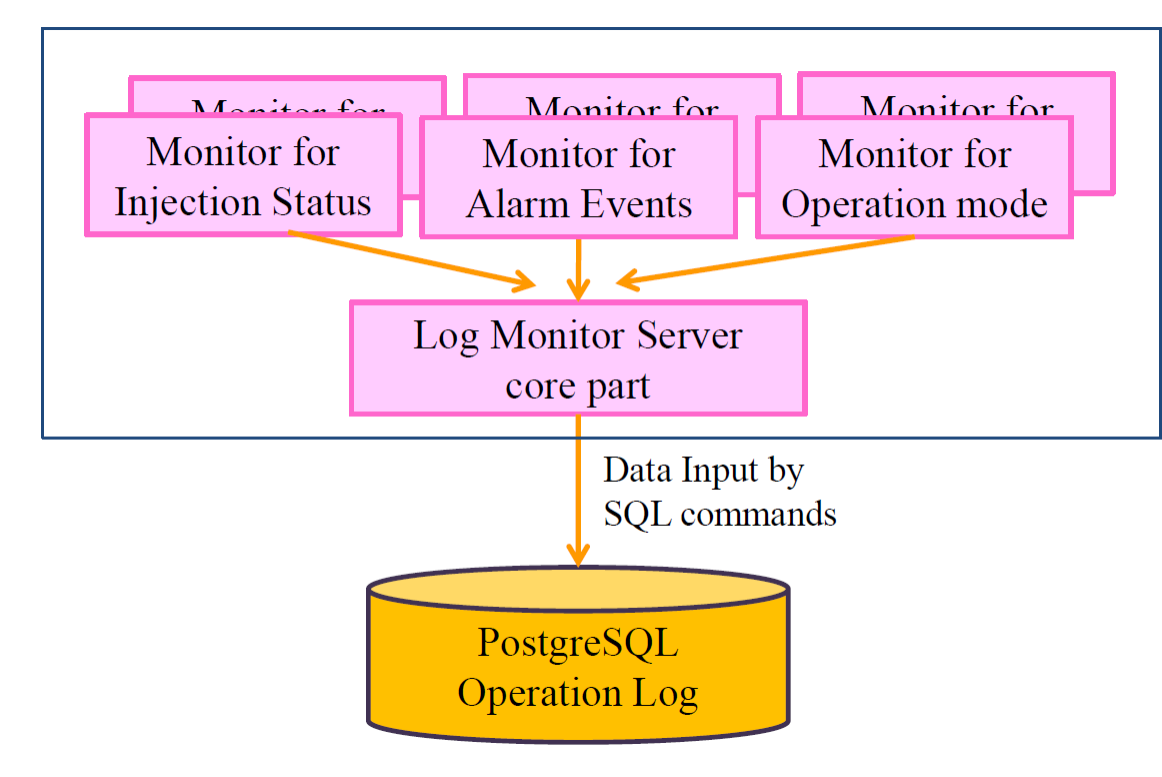

Automatic log entry is indispensable to save the operator's labor.

Operation state changes day by day, so the operator needs to adjust the monitor settings accordingly.

This tool allows to focus on the main task, without being distracted by the operation logging.

### Cooperation with LINAC operator

#### SuperKEKB and LINAC

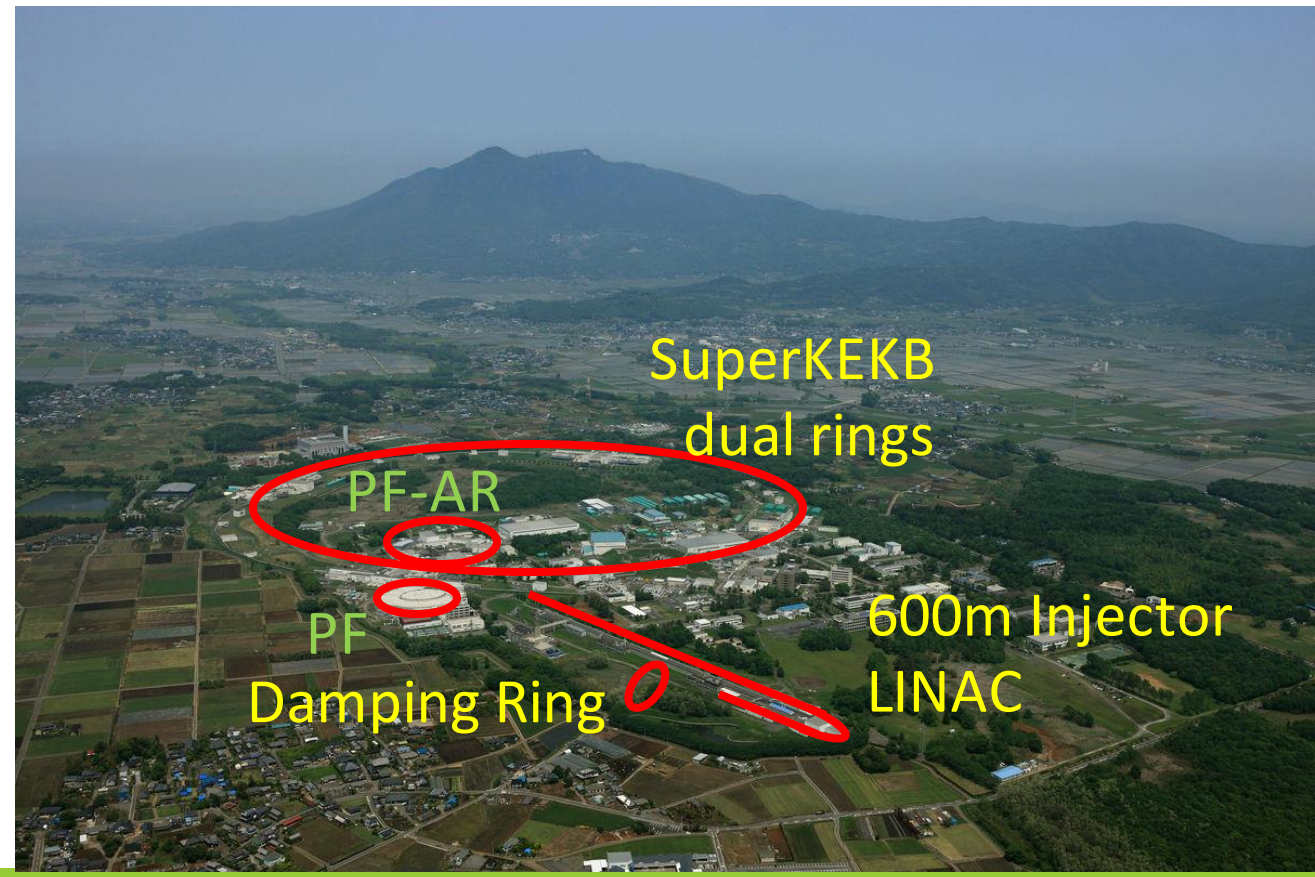

SuperKEKB operator and LINAC operator are members of the same company.

Therefore, SuperKEKB operators and LINAC operators are collaborating on tool development.

### Cooperation with LINAC operator (2)

#### **LINAC** version SuperKEKB version SuperKEKB Alarm Status 2018/03/20 11:40:09 Linac Alarm Status 2018/07/14 09:04:39 Linac Safety RF Vacuum BT (e) BT (p) **BPM** Magnet MG (LER) MG (HER) Temperature Timing RF (LER) RF (HER) Safety Others VAC (LERp) VAC (HERe) Operation BM export Latest Changes : 2018-07-14 09:01:51 Current Alarm: 1 Group Severity Alarm Message Alarm Time Abt Trg (LER) Abt Trg (HER) 2018-07-13 08:42:16 TEMP MINOR A-3 GALLERY Temperature DR Current Alarm : 82 Latest Changes : 2018-03-20 11:37:15 Alarm Time Group Severity Alarm Message 2018-03-20 11:37:04 MG (LER) MINOR Magnet PS D6\_BBA\_PS NA or IL MINOR B1E 1 3 Unsuitable Current 2018-03-20 10:29:40 BT (e) 2018-03-20 10:29:39 BT (e) MINOR BHIAE Unsuitable Curren 2018-03-20 09:41:23 RF (HER) MAJOR D11D PIEZO DRIVER 2018-03-20 09:41:21 RF (HER) MAJOR D11C PIEZO DRIVER 2018-03-20 09:41:20 RF (HER) MAJOR D11B PIEZO DRIVER 2018-03-20 09:41:18 RF (HER) MAJOR D11A PIEZO DRIVER 2018-03-20 09:41:17 RF (HER) MAJOR D10D PIEZO DRIVER 2018-03-20 09:41:15 RF (HER) MAJOR D10C PIEZO DRIVER Check Time: 2018/07/14 09:04:32 Connection Status: 2018-03-20 09:41:13 RF (HER) MAJOR D10B PIEZO DRIVER

CSS Alarm Tools are also used at LINAC.

Connection Status: OK 🙀 Quit

Check Time: 2018/03/20 11:40:05

Could be used immediately after the slight adjustment of the parameters.

### Cooperation with LINAC operator (3)

# Program launcher panel for SuperKEKB

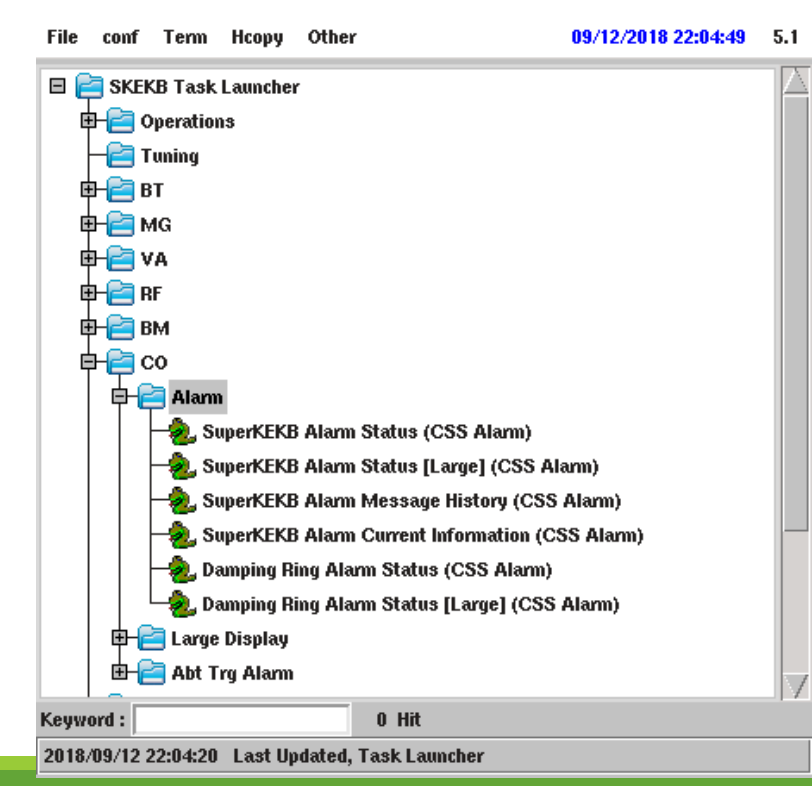

Program launcher panel was originally developed at LINAC, and then adopted to SuperKEKB.

We have modified the panel by adding the specific features of SuperKEKB.

So, we are able to realize any request of the accelerator staff quickly by collaborating to each other rather then creating the panel from scratch.

### Conclusion

In order to operate the accelerator efficiently, the operators need to develop new useful tools.

If the operator succeed to create a useful tools, that would allow to perform many tasks more efficiently.

Next year, SuperKEKB operation will resume with Phase III.

Once the collision experiments will begin, we expect more sophisticated tasks and more busy operation time.

Thus, we would like to create more effective tools for reliable and stable operations.

## Thank you.

### backup slides

### Our company at KEK

KEK 常駐部門には4つのグループがある

- LINAC
- SuperKEKB
- PF
- PF Beam line

運転員業務や開発業務を行っている

#### SuperKEKB control room

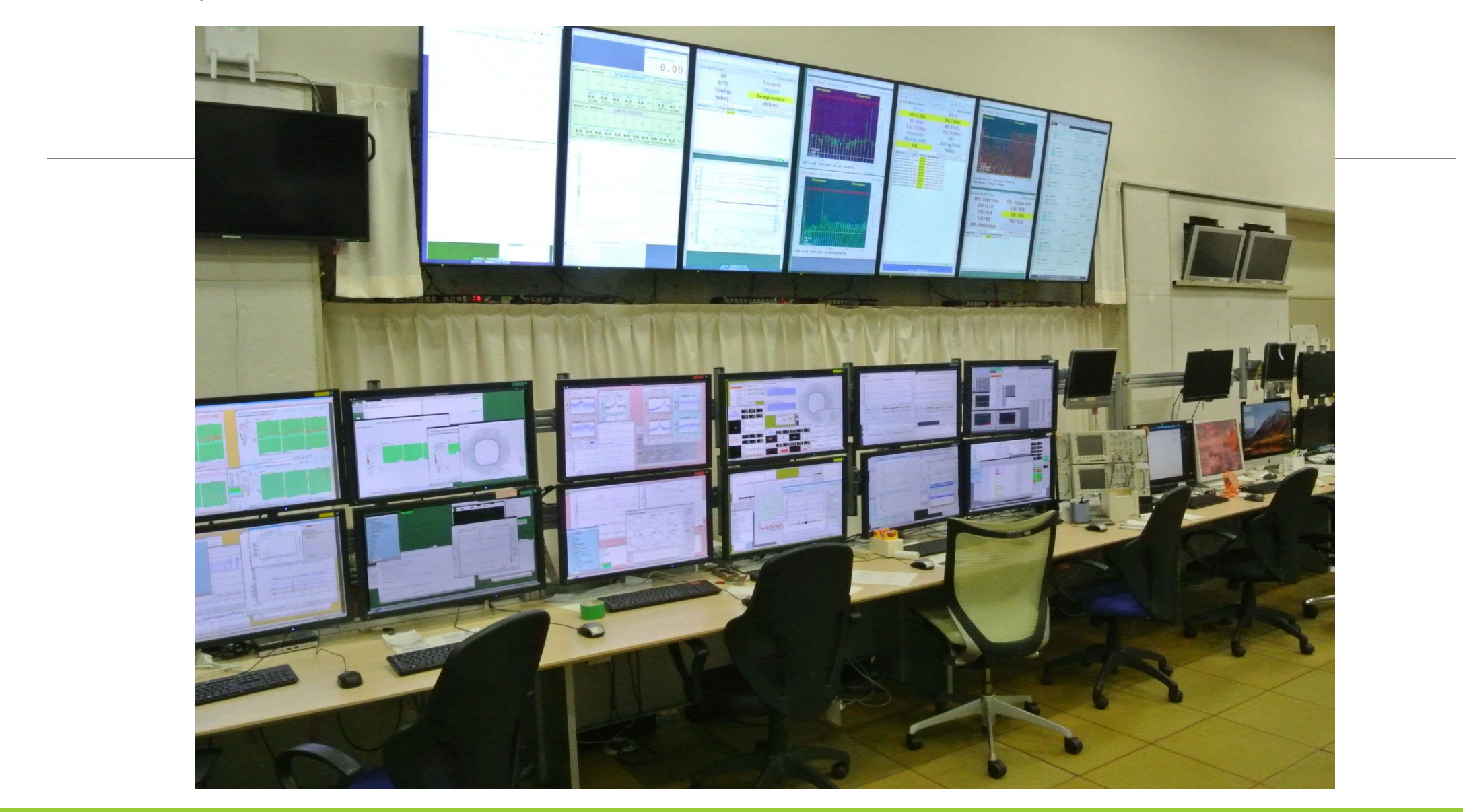

### 7 Large Displays (55-inch)

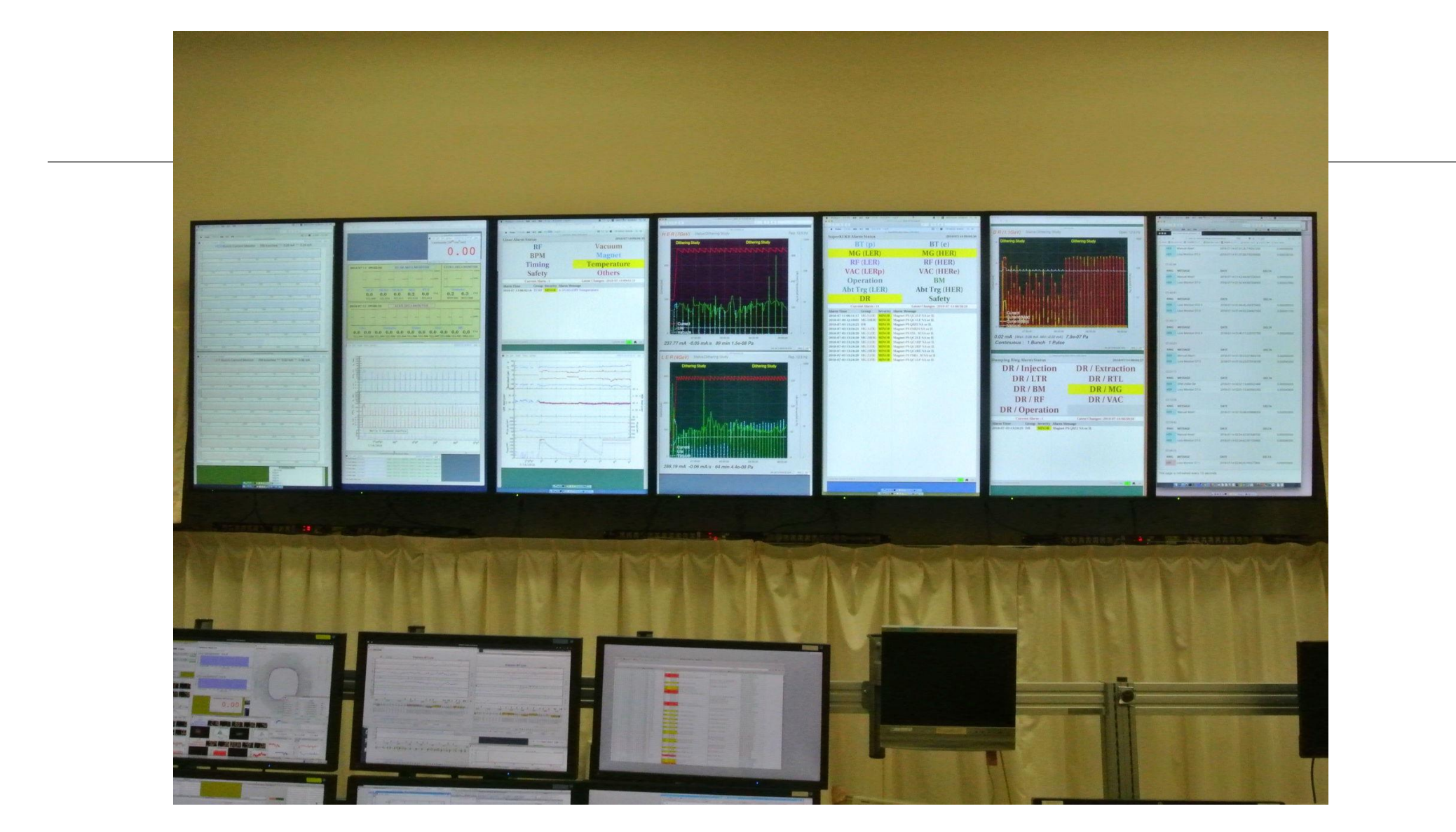

#### SuperKEKB control room

![](_page_29_Figure_1.jpeg)

#### Safety management panels

![](_page_30_Figure_1.jpeg)

#### Safety management devices

![](_page_31_Picture_1.jpeg)

#### Safety management devices & consoles (PCs)

![](_page_32_Picture_1.jpeg)

#### Surveillance camera & access control

![](_page_33_Picture_1.jpeg)